NDDS 讀者使用手冊

# 全國文獻傳遞服務系統

# (Nationwide Document Delivery Service)

使用手冊-讀者

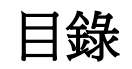

| 1   | 系統介紹1                    |
|-----|--------------------------|
| 1.1 | . 軟硬體需求1                 |
| 1.2 | 2 服務網址1                  |
| 1.3 | · 系統首頁介紹                 |
| 2   | 讀者功能                     |
| 2.1 | . 申請帳號                   |
| 2.2 | 2 登入 NDDS/忘記密碼6          |
| 2.3 | ;讀者資料管理7                 |
|     | 2.3.1 維護基本資料8            |
|     | 2.3.2 變更帳號密碼9            |
| 2.4 | · 查詢聯合目錄, 並提出申請9         |
|     | 2.4.1 期刊聯合目錄10           |
|     | 2.4.2 學術會議論文13           |
|     | 2.4.3 博碩士論文(STPI 館藏)14   |
|     | 2.4.4 國科會研究報告14          |
|     | 2.4.5 政府研究資訊系統(GRB)15    |
|     | 2.4.6 CONCERT 電子期刊聯合目錄15 |
|     | 2.4.7 臺灣期刊論文索引系統16       |
|     | 2.4.8 全國圖書書目資訊網17        |
|     | 2.4.9 臺灣博碩士論文系統18        |

| 2.4.10 REAL 館藏整合查詢 |    |
|--------------------|----|
| 2.5 提出申請(空白申請單)    | 20 |
| 2.5.1 國內:期刊複印      | 20 |
| 2.5.2 國內:圖書/會議論文複印 | 23 |
| 2.5.3 國內:博碩/研究報告複印 | 24 |
| 2.5.4 國內:借書        | 26 |
| 2.5.5 國外:複印        | 28 |
| 2.5.6 國外:借書        | 29 |
| 2.6 讀者查詢申請件        | 31 |
| 2.6.1 查詢申請件        | 32 |
| 2.6.2 放棄申請件        |    |
| 2.6.3 重送申請件        |    |
| 2.6.4 複製內容再提出申請    | 35 |
| 2.7 讀者使用指引         | 36 |

# 1 系統介紹

全國文獻傳遞服務系統(Nationwide Document Delivery Service,以下簡稱為NDDS),是提供全國圖書館間文獻複印、圖書互借之館際合作服務系統,目標在達到提供全國圖書館間期刊、圖書等資源的流通,以達到資源分享之目的。

## 1.1 軟硬體需求

爲了達到最好的檢視效果,建議使用:

瀏覽器在 IE 6.0 或以上

螢幕解析度在 800\*600 以上

# 1.2 服務網址

http://ndds.stpi.narl.org.tw

# 1.3 系統首頁介紹

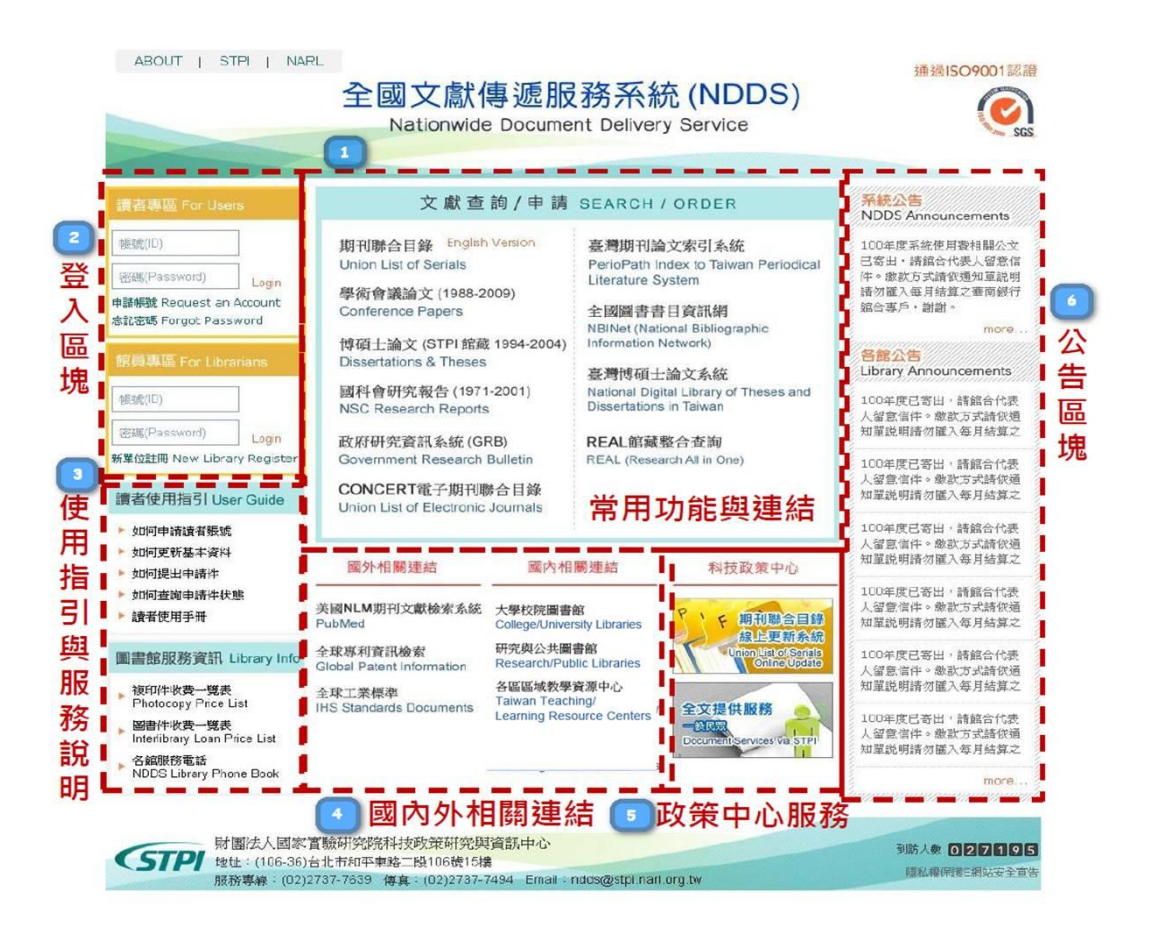

圖 1-1 全國文獻傳遞服務服務系統首頁

系統首頁分為幾個不同的區塊,包括:

- 1. 常用功能與連結:讀者可選擇適用之資料庫或系統進行文獻之查詢或申請。
- 2. 登入區塊:讀者/館員由此處登入 NDDS,便可使用各項功能。
- 3. 使用指引/服務說明:提供讀者操作 NDDS 系統之說明文件及各館服務資訊。
- 4. 國內外相關連結:提供相關國內外網站連結。
- 政策中心服務:提供 (1)全國期刊聯合目錄線上更新系統、(2)一般民眾申請 全文服務兩項重要連結。
- 6. 公告區塊:提供 NDDS 系統公告及各圖書館之公告內容。

# 2 讀者功能

一般讀者可在全國文獻傳遞服務服務系統(以下簡稱 NDDS)使用包含提出申請、 查詢申請件、查詢聯合目錄,並提出申請、讀者資料管理等功能。以下將詳細介 紹個別功能:

| 讀者功能         stpi測試帳號@國研院科技政策研究與資訊           中心(原科資中心) |         |              | 政策研究與資訊 📵 登出 |        |
|--------------------------------------------------------|---------|--------------|--------------|--------|
| 讀者資料管理                                                 | 讀者查詢申請件 | 查詢聯合目錄,並提出申請 | 提出申請(空白申請單)  | 讀者使用指引 |

圖 2-1 讀者功能總覽

# 2.1 申請帳號

第一次使用的讀者,請先點選系統首頁的「申請帳號」連結,進入申請帳號表單。

| 讀者專區 For Users                                  |  |  |  |  |  |
|-------------------------------------------------|--|--|--|--|--|
|                                                 |  |  |  |  |  |
| 密碼(Password)                                    |  |  |  |  |  |
| 申請帳號 Request an Account<br>忘記密碼 Forgot Password |  |  |  |  |  |

圖 2-2 點選「申請帳號」

| Nationwide Document Delivery Service                                                  |                                     |  |  |  |  |
|---------------------------------------------------------------------------------------|-------------------------------------|--|--|--|--|
| 申請讀者帳號<br>紅色為必導欄位                                                                     |                                     |  |  |  |  |
| 身分證字號(ID or Passport):                                                                | (24年3十百人,7世6.000)学习)                |  |  |  |  |
| 姓名(Patron Name)。                                                                      | (周囲)((大海 かち 秋 (1)17))               |  |  |  |  |
| 應應/丁號/Student or Employee ID number) :                                                |                                     |  |  |  |  |
| ます。エッルのcourte of Linguistice in Human) -<br>宏選(Password) :                            | (密碼長度不可以超過20個字元)                    |  |  |  |  |
| 密碼確認 (Password confirm):                                                              | (密碼長度不可以超過20個字元)                    |  |  |  |  |
| 所屬圖書館(Affiliated):                                                                    | (例如:若您為交通大學的學生或教職員,請選擇「國立交通大學圖書館」。) |  |  |  |  |
| 身分(Patron status):                                                                    | 請選擇Please choose ▼                  |  |  |  |  |
| 學科背景:(Background):                                                                    | 請選擇Please choose ▼ 1                |  |  |  |  |
| 系所/部門/單位(Department):                                                                 |                                     |  |  |  |  |
| 電子郵件(Email):                                                                          |                                     |  |  |  |  |
|                                                                                       | (請務必填寫正確,以便寄發相關訊息。)                 |  |  |  |  |
| 聯胎电話(Phone):                                                                          |                                     |  |  |  |  |
| 聯絡住址(Address):                                                                        |                                     |  |  |  |  |
| 備註(Notes):                                                                            |                                     |  |  |  |  |
| 送出(Submit) 法除(clear)                                                                  |                                     |  |  |  |  |
| 读者申請帳號時請注意:本 <u>养統以身分證字號獻為登入帳號</u> 。<br>當說申請時, 岩出現,[讀者資料重建登錄]訊息,請讀者自行修正;或向貴館顧際合作記员洽詢。 |                                     |  |  |  |  |
| 若您不是文獻傳遞服務系統的讀者,請利用 <u>科技政策中心全文提供服務申請資</u>                                            | <u>料。</u> 申請資料。                     |  |  |  |  |
|                                                                                       |                                     |  |  |  |  |

全國文獻傳遞服務系統(NDDS)

圖 2-3 申請帳號表單

申請讀者帳號,需填寫以下欄位:

- 1. 身分證字號:請填寫身分證字號,此欄將作為日後登入 NDDS 的帳號。
- 2. 姓名:請填入姓名。
- 3. 學號/工號:請填入學號或工號(例如職員工作證號)。
- 4. 密碼:請輸入自行設定的密碼(不可超過 20 個字元)。
- 5. 密碼確認:請再輸入一次自行設定的密碼(必須和上一欄輸入的內容相同)。
- 6. 所屬圖書館:點選圖,開啓關鍵字查詢框後,請輸入圖書館關鍵字或圖書 館代號,然後按下「查詢」;在查詢結果中,選取所屬圖書館後,按下「確 定」。

| 查詢                       |  |
|--------------------------|--|
| 為提升服務品質,請輸入圖書館關鍵字或圖書館代號。 |  |
| 確定取消                     |  |
| ● 117-國立交通大學圖書館          |  |
| 確定取消                     |  |

圖 2-4 圖書館查詢框

- 身分:請下拉選單,選擇所屬身分別(教師、研究人員、一般職員、博碩士 生、大學生、其他)。
- 8. 學科背景:請下拉選單,選擇學科背景(理、工、醫、農、人文、社會)。
- 9. 系所/部門/單位:請填寫所屬系所/部門/單位。
- 10. 電子郵件:請正確輸入可聯繫到之電子郵件信箱,以避免漏收相關訊息。
- 11. 聯絡電話:請填寫方便聯絡之電話。
- 12. 聯絡地址:請填寫聯絡地址。
- 13. 備註:其他補充資料。

\*欄位標示紅色者為必塡必選欄位,請務必確實填寫。

資料填寫完畢後,請點選「確定(submit)」,系統會顯示您方才填寫的資料,在正式送出前,讓您再做一次確認。若資料正確,請點選「送出(Submit)」;若資料有誤,請點選「修改(Modify)」,回到申請帳號頁面。

| 身分證字號(ID or Passport):                                    | A11111111 |  |  |
|-----------------------------------------------------------|-----------|--|--|
| 姓名(Patron Name):                                          | 王小明       |  |  |
| 學號/工號 (Student or Employee ID number)<br>:                | 123123    |  |  |
| 密碼(Password):                                             | 123       |  |  |
| 所屬圖書館(Affiliated):                                        | 國立交通大學圖書館 |  |  |
| 身分(Patron status):                                        | 其他        |  |  |
| 學科背景(Background): 人文                                      |           |  |  |
| 系所/部門/單位(Department):                                     |           |  |  |
| 電子郵件(Email): 123@nctu.edu.tw                              |           |  |  |
| 聯絡電話(Phone):                                              |           |  |  |
| 聯絡住址(Address): 新竹市大學路1001號                                |           |  |  |
| 備註(Notes):                                                |           |  |  |
| 送出(Submit) 修改(Modify)<br>(請牢記您的密碼·若遺忘密碼時,請向所屬圖書編編際合作編員洽詢) |           |  |  |

圖 2-5 帳號申請資料確認

申請資料正確送出後,系統會顯示下列申請成功訊息:

| 建立新讀者資料                                                   |  |  |  |
|-----------------------------------------------------------|--|--|--|
| 新讀者資料登錄完畢<br>審查讀者資料約需1 - 2 天<br>請等待圖書館通知<br>或向所屬圖書館館合館員洽詢 |  |  |  |
| 回系統首頁                                                     |  |  |  |

圖 2-6 申請成功

若申請之帳號重覆,系統會顯示下列訊息。若係更換單位申請新帳號,必須先請 原所屬圖書館館員將原帳號刪除,再向新單位申請。

| 讀者資料重複登錄 ,請修正。<br>(申請人的身分證字號ID or Passport重複)                           | ]  |
|-------------------------------------------------------------------------|----|
| 原附屬圖書館: 亞東技術學院<br>該館館員電話: 02-7738-0145#1725<br>email: ben@worklohas.com |    |
|                                                                         | IJ |

圖 2-7 帳號重複

# 2.2 登入 NDDS/忘記密碼

點選系統首頁的「登入」連結,並輸入帳號、密碼後,按下「確定(Submit)」即可登入 NDDS。

| 讀者專區 For Users                                  |  |  |  |  |  |
|-------------------------------------------------|--|--|--|--|--|
| 帳號(ID)                                          |  |  |  |  |  |
| 密碼(Password) Login                              |  |  |  |  |  |
| 申請帳號 Request an Account<br>忘記密碼 Forgot Password |  |  |  |  |  |

圖 2-8 登入 NDDS

若忘記自己設定的密碼,可在首頁或登入頁點選「忘記密碼」,系統會跳至查詢 密碼頁。在此頁中,您可用輸入帳號的方式來查詢密碼,系統會將您設定的密碼 寄至您的電子郵件信箱中。

| 查詢使用者帳號密碼                                    |  |  |  |  |
|----------------------------------------------|--|--|--|--|
| 帳號:<br>送出查詢                                  |  |  |  |  |
| 預設申請帳號時是採用身份證字號做為申請帳號的名稱!                    |  |  |  |  |
| 而在志快航英文入小為區的一次免查小到低航空場!<br>查詢後系統會將密碼email給您! |  |  |  |  |

圖 2-9 查詢使用者密碼

我們已將您的密碼E-mail通知您!

回查詢使用者帳號密碼(Back)

圖 2-10 密碼以 email 方式通知

# 2.3 讀者資料管理

讀者資料管理分為兩個部份:一為維護基本資料,一為變更帳號密碼。

| 讀者功能 stpi測試帳號@國研院科技政策研究<br>中心(原科資中心) |        |                               | 政策研究與資訊 📵 登出 |             |        |
|--------------------------------------|--------|-------------------------------|--------------|-------------|--------|
|                                      | 讀者資料管理 | 讀者查詢申請件                       | 查詢聯合目錄,並提出申請 | 提出申請(空白申請單) | 讀者使用指引 |
|                                      | 維護基本資料 | · 本· 本· 汉尔亚小学 1 用 · 而 · … · · | 61.3         |             |        |
|                                      | 變更帳號密碼 | 讀台貞科管理(Patro)                 | n prorue)    |             |        |

#### 圖 2-11 讀者資料管理功能一覽

|                | 維護基本資料             |
|----------------|--------------------|
| 14 14 27 14 Hb |                    |
| 身份証子號          |                    |
| 姓名             | 土小明                |
| 所屬圖書館          | 國立交通大學圖書館          |
| 申請日期           | 07/29/2004         |
| 有效期限           | 10/31/2012         |
| 學號             | 7842               |
| 所屬系所           | 文獻組                |
| *電子郵件地址        | 123@nctu.edu.tw    |
| 聯絡電話           | 5721121            |
| 傳真電話           |                    |
| *聯絡住址          | (30001)新竹市大學路1001! |
| 註解             | 视信式中長3虎            |
| *身分            | 一般職員 🗹             |
| *學科背景          | 理 →                |

2.3.1 維護基本資料

圖 2-12 維護基本資料

您可在此修改學號、所屬系所、電子郵件地址、聯絡電話、傳真電話、聯絡住址、 註解、身分、學科背景等資料。修改後,請按「確定(Submit)」送出;若欲回復 原先資料,可點選「清除(Clear)」將方才修改的內容取消。

\*欄位標示紅色者爲必塡必選欄位,請務必確實填寫。

資料送出後,系統會提示您修改已完成。

您的資料已經更新,謝謝使用! 回維護基本資料(Back)

圖 2-13 帳號資料修改完成

#### 2.3.2 變更帳號密碼

| 讀者資料管理讀者查詢申請作 | 查詢聯合目錄,並提出申請 | 提出申請(空白申請單) | 讀者使用指引 |
|---------------|--------------|-------------|--------|
|               | 變更帳          | 諕密碼         |        |
|               | 身份證字號:       | STPI        |        |
|               | *舊密碼         |             |        |
|               | *新密碼         |             |        |
|               | 新密碼確認        |             |        |
|               |              |             |        |
|               |              |             |        |
|               | 確認(submit)   | 取消(clear)   |        |
|               |              |             |        |

圖 2-14 變更帳號密碼

先輸入舊密碼,再輸入欲更新的新密碼兩次後,按下「確認(Submit)」,系統會立即跳回登入頁面,請您以新密碼再次登入系統。

# 2.4 查詢聯合目錄,並提出申請

讀者欲申請資料複印時,建議先利用聯合目錄進行查詢,找到何處有館藏後再提 出申請。依據資料類別之不同,NDDS提供以下聯合目錄連結供讀者查找資料, 包括:

- 1. 期刊聯合目錄
- 2. 學術會議論文
- 3. 博碩士論文(STPI 館藏)
- 4. 國科會研究報告
- 5. 政府研究資訊系統(GRB)
- 6. CONCERT 電子期刊聯合目錄
- 7. 臺灣期刊論文索引系統
- 8. 全國圖書書目資訊網
- 9. 臺灣博碩士論文系統
- 10. REAL 館藏整合查詢

### 2.4.1 期刊聯合目錄

| 全國期                        | 期刊聯合目錄了               | 資料庫                   | •                         | 唐版聯合目錄   回 NDDS 首]     前易查詢 ■ 進階查詢 ■ -  | 頁   資料庫收錄範[<br> <br>  名字首瀏覽 ■ | 圖│ Engli<br>西文科技 |
|----------------------------|-----------------------|-----------------------|---------------------------|-----------------------------------------|-------------------------------|------------------|
| 簡易                         | 易查詢                   | 示全部》 团 西文期<br>注意:如查詢; | 刊 🗌 中文期刊<br>計選出版之英文刊名刊物或B | (1筆) 🗌 <b>大陸期刊</b> 🛛<br>日本出版之漢字及英文刊名刊物: | ] <b>日文期刊</b><br>建議不作任何勾選     |                  |
|                            | 輸入查詢詞 👎               | 刊名/關鍵字 💟 國文天地         | <b>清</b> 除                | 湖覽                                      |                               |                  |
| 檢索結果: 共1筆,第1<br>其他刊名、縮寫刊名以 | 頁,自第1至第1筆<br>↓ * 標記顯示 |                       |                           |                                         | 縮小範圍查詢                        |                  |
| 序齈                         | 刊名                    | ISSN                  | ISSN(電子)                  | 出版項                                     | 版本                            | 資料庫              |
| 1 國文天地                     |                       | 1015-9975             | 國文天地                      | 雜誌社、臺北市                                 |                               | 中文               |

點選後,將出現全國期刊聯合目錄資料庫查詢畫面,預設為簡易查詢介面。

圖 2-15 期刊聯合目錄-簡易查詢

請輸入刊名/關鍵字或 ISSN 來查找所需期刊。若預先勾選期刊類別,則可縮小查 詢範圍。點選查詢結果的刊名,可檢視期刊的詳細資料。

| 〇 回簡目顕示 | 今上一筆 今下一筆 (點選□可串連各館OPAC,點選單位名稱可作文獻傳遞申請)                                                                                        |
|---------|----------------------------------------------------------------------------------------------------|
| 刊名      | 中國文字                                                                                                    |
| 語文      | СН                                                                                                    |
| 出版項     | 藝文印書館 臺北市                                                                                                    |
| 出版年     | 1980                                                                                                    |
| 國會分類號   | 802                                                                                                    |
| 標題      | 中國文学                                                                                                    |
| 揙號      | 004446                                                                                                    |
| 資料庫     | 中文                                                                                                    |
| 館藏      | <sup>C</sup> 中山大學 n.2(1961)-47(1973),50(1973),52(1974).                                                                        |
|         | □ 中研文哲 no.1(1960)-23(1967)-29(1967)-29(1968),33-34(1969),37(1970),41(1971)-44(1972),46(1972),49(1973)-<br>52(1974)/20080922 声明 |
|         | <sup>C)</sup> 中研史語 1(1980)-;19(1994)-34(2009);no.1(1980)-29(2003),32(2006) <i>/20100524更新</i>                                  |
|         | <sup>CD</sup> 慈濟大學 n.28(2002) <u>(20070521<i>更新</i>)</u>                                                                       |
|         | <sup>C)</sup> 暨南大學 n.1,332,34-35,37-52 (1960,1962-69,70-74) <i>[20110307更新</i>                                                 |
|         | ◎ 靜宜大學 (1)- ,民69-                                                                                                    |
|         | 若無您所需卷期,可選擇向國外申請文獻後印                                                                                                    |

圖 2-16 期刊詳目資料

在詳細資料中,點選 ○ 將另開視窗連至各館 OPAC;點選欲申請資料的單位名稱 (為節省畫面空間,館藏單位採簡稱顯示,例如:中研史哲),系統會另開視窗, 登入 NDDS 後,會先提示您欲申請館(畫面顯示單位全稱)的收費標準。

|         | <u>提出申請(Request)</u>                                                                            |
|---------|-------------------------------------------------------------------------------------------------|
| 圖書館中文名稱 | 中央研究院中國文哲研究所圖書館                                                                                 |
| 複印件收費標準 | 複印每頁3元 傳真每頁6元 Ariel/Email每頁5元 (複印每件<br>加收服務費20元, 限時郵寄加收10元, 掛號郵寄另加收20<br>元, 限掛另加收30元郵資) 收費方式:現金 |
| 複印件傳遞方式 | 郵寄、傳真、Ariel、Email                                                                               |
|         | 提出申請(Request)                                                                                   |

圖 2-17 圖書館收費提示

若確定要提出申請,請點選「提出申請(Request)」連結,將出現期刊複印申請單,並由系統帶出期刊類別、查詢所得之期刊名與已選擇之被申請館(一)。請務必依欄位分別填入欲複印之篇名、作者、期刊卷號、期號、起頁、訖頁、出版年、期刊的 ISSN 等(請注意:紅色標示欄位為必塡欄位,綠色標示欄位請儘量塡寫完整以便館員查找及確認資料),塡寫不全或錯誤將影響資料之取得。

| 環省資料客定 調査登別「新作 <sup>40999</sup> ロロ <sup>1966,</sup> 並死山平明 提出申請(翌日申請单) 讀者 使用指51 |  |
|--------------------------------------------------------------------------------|--|
| 國內圖書館 期刊複印<讀者申請>                                                               |  |
| 紅色欄位為必項, 綠色欄位 請儘量填寫完整, 補充資料 請填備註欄。<br>為提升資料申請處理速度,申請人在填寫書目資料時,請務必填寫完整。         |  |
| 申請日期(Request Date): 02/07/2012                                                 |  |
| 申請人姓名(Patron Name): <u>stpi測試帳號</u>                                            |  |
| 申請館(Borrower): 國研院科技政策研究與資訊中心(原科資中心)                                           |  |
| 期刊類別(Journal Type): 中文期刊(Journals published in Taiwan) 🔽                       |  |
| 期刊名(Journal Title): 國文天地                                                       |  |
| 篇 名(Article Title):                                                            |  |
| 作者(Article Author):                                                            |  |
| 卷號(Volume): 期號(Number):                                                        |  |
| 起頁(Start page): - 迄頁(End page):                                                |  |
| 出版年(Year): (例: 2012)                                                           |  |
| ISBN/ISSN:                                                                     |  |
| UINO:                                                                          |  |
| 國內無則轉國外: ○ 是(Yes) ⊙ 否(No)                                                      |  |
| 被申請館(一)(Lender1): 中央研究院中國文哲研究所圖書館 - 246 ☑                                      |  |

圖 2-18 期刊複印申請單

其餘項目說明如下:

- 國內無則轉國外:請點選當國內圖書館無您欲複印之文獻時,是否轉向國外 申請,預設為「否」。
- 被申請館(二)(三):下拉選單會出現其他擁有該期刊之圖書館清單,可選 擇第二、第三個被申請館,若第一個被申請館無法提供資料,該申請件將轉 至下一個被申請館繼續處理;期刊複印最多可選擇三個被申請館。
- 傳遞方式:分為傳真、Ariel、平信、限時、掛號、限時掛號、快遞等多種方式,請下拉選單,選取所需方式;關於各種傳遞方式的詳細說明,請點選「傳遞方式」連結。
- 申請時限:請點選圖,開啓日曆視窗,標註需要時限,被申請館若無法及時 提供,將退回此申請件或轉至讀者所選的下一個被申請館。
- 5. 收據;請點選是否需要收據,預設為「是」。
- 6. 收據抬頭:請輸入收據上需填寫的抬頭。
- 7. 備註:若有其餘補充事項,請填寫於此欄。

填寫完畢,請點選「確認(Submit)」送出申請件;若資料錯誤,則可點選「清除 (Clear)」後,重新填寫申請件。

點選「確認(Submit)」後,系統會再顯示一次您方才填寫的申請件資料,請您檢 查確認資料無誤後,點選「確定申請(Confirm & Submit)」,即可將申請件送出; 若資料有誤,則請點選「再次修改(Modify)」,更正申請件資料。

申請件成功送出後,系統會顯示您的申請件編號,如下圖:

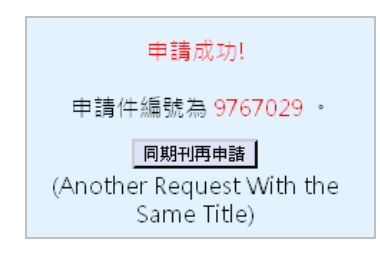

圖 2-19 申請成功

點選「同期刊再申請」,可在保留前一申請件所填期刊資訊情況下,於修改篇名、 作者、卷期、頁數等資料後,以相同期刊名進行第二次申請。

#### 2.4.2 學術會議論文

點選後,將出現學術會議論文摘要資料庫查詢畫面,請填入題名、作者、關鍵詞 /摘要等欄位,選擇語文及會議日期執行檢索。

| <b>(</b> STPI |                  |                                      |      |     |    |
|---------------|------------------|--------------------------------------|------|-----|----|
| 學術            | 會議論文摘要資料庫        |                                      |      | 查更多 | 查詢 |
|               | 科技政策中心收錄自民國77-   | 98年國內舉辦之學術會議發表論文(321350筆)            |      |     |    |
|               | 索引瀏覽 🛛           | ▶ 分類瀏覽 🕨 進階查詢 🕨 專業查詢 🛛               | Þ    |     |    |
|               | 不限欄位             |                                      |      |     |    |
|               | 題名               |                                      |      |     |    |
|               | 作者               |                                      |      |     |    |
|               | 關鍵詞/摘要           |                                      |      |     |    |
|               | 語文               | *全部 💙                                |      |     |    |
|               | 會議日期             | <ul> <li>▼ 至 ▼</li> <li>▼</li> </ul> |      |     |    |
|               | 簡目畫面: 條列式 💙 顯示結果 | ■毎頁 10 💌 華 輔助検索 關 閉 💉 執 行検索          | 清除畫面 |     |    |

圖 2-20 學術會議論文摘要資料庫查詢

| 回查詢畫面 🕨         | 索引瀏覽 ▶ 分類瀏覽 ▶                                                                       |
|-----------------|-------------------------------------------------------------------------------------|
| \$1 (29筆)林清江 🔽  | 2 顯示結果等頁 10 💌 華 (自第 1 単) (願示結果)                                                     |
| 共 29 筆,本頁顯示第    | 第1至10章 🗴 依 會議日期 💙 透滅 💙 (排序)                                                         |
| ■ 是<br>表格式 下一頁  | 💟 🔽 💁 😡 擬示勾選 🕲 整頁類示 🕼 簡目輸出 至本頁尾                                                     |
| □ 第1/29筆 of 學術會 | 自議論文摘要                                                                              |
| 題名:             | 專驅式學習應用於讀書會的教學活動設計                                                                  |
|                 | An Instructional Design Model of Project-Based Learning Applying in the Study Group |
| 作者:             | <b>黎淑君</b>                                                                          |
| 會議日期:           | 20081114-20081115                                                                   |
| NDDS原文申請:       |                                                                                     |

#### 圖 2-21 論文查詢結果

在查詢結果頁中,點選筆數連結,可檢視資料詳目;點選 NDDS 原文申請 (2), 系統會另開視窗,待登入 NDDS 系統後,會先顯示被申請館之收費標準,若確定 要提出申請,請點選「提出申請(Request)」連結,系統將帶出已輸入資料之申請 單,請確認資料無誤後便可提出申請(Submit)。

#### 2.4.3 博碩士論文(STPI 館藏)

點選後將出現博碩士論文全文影像暨微片目錄資料庫查詢畫面。查詢資料及進行 NDDS 原文申請的方式與學術會議論文摘要資料庫相同,可參考上一節 2.4.2 學術 會議論文的說明。

| 博碩士論文全文影像暨微片目錄 科技政策中心收錄自民國83-93年國內告大學院校已授權本中心之碩博士學位論文 索引瀏覽 ▶ 進階查詢 ▶ 專業查詢 ▶ |
|----------------------------------------------------------------------------|
| 科技政策中心收錄自民國83-93年國內各大學院校已授權本中心之碩博士學位論文<br><b>來引瀏覽 I▶ 進階查詢 I▶ 專業查詢 I▶</b>   |
| 索引瀏覽 ▶ 進階查詢 ▶ 專業查詢 ▶                                                       |
|                                                                            |
| 不限欄位                                                                       |
| 題名                                                                         |
| 作者                                                                         |
| 出版日期 🛛 💌 💌                                                                 |
| 部日会面、「條列式 💙 顯示結果每頁 10 💙 華 輔助検索 開閉 💙 (執行檢索) (清除豊面)                          |

圖 2-22 博碩士論文全文影像暨微片目錄查詢

### 2.4.4 國科會研究報告

點選後將出現國科會研究報告目錄資料庫查詢畫面。查詢資料及進行 NDDS 原文申請方式與學術會議論文摘要資料庫相同,請參考 2.4.2 學術會議論文的說明。

| STPI | 十會研究報告目錄資料庫                       |                                                                | 直更多 | _查詢 |
|------|-----------------------------------|----------------------------------------------------------------|-----|-----|
|      | 科技政策中心收錄自民國60-90年間<br>91(會)年以後報告到 | ■始坐交之國科會補助專題研究計畫報告(91557筆)<br>資料請點選 <mark>政府研究資訊系統(GRB)</mark> |     |     |
|      | 索引                                | 瀏覽 ▶ 進階查詢 ▶ 專業查詢 ▶                                             |     |     |
|      | 不限欄位                              |                                                                |     |     |
|      | 執行機關                              |                                                                |     |     |
|      | 年度                                | ✓ 至                                                            |     |     |
|      | 研究報告名稱                            |                                                                |     |     |
|      | 計畫主持人                             |                                                                |     |     |
|      | 徽縮編號(NSC)                         |                                                                |     |     |
|      | 実質 另山                             | *全部 💙                                                          |     |     |
|      | · 留目垂面: 條列式                       | ▶ 顯示結果每頁 10 ▶ 羊 (執行檢索) (清除畫面)                                  |     |     |

圖 2-23 國科會研究報告目錄資料庫查詢

## 2.4.5 政府研究資訊系統(GRB)

國研院政策中心 | 國科會 | 研考會 **STPI** 政府研究資訊系統GRB Government Research Bulletin 瀏覽人數:2150562人 關於GRB 管理辦法 首百 計畫主管機關 網站導覽 聯絡我們 ● 用戶登錄 最新消息 1 2 3 💿 帳號: 密碼: 100年度「行政院所屬各槵關研究發展策勵營」之GRB概要介紹簡報資料, 歡迎下載。 2011-10-24 1 Log-in GRB-99年度統計資料集,歡迎白行下載使用。 2 ■ 用戶註冊 ■ 忘記密碼 各槵顧可利用政府研究資訊糸統(GRB)在各<mark>機關網站直接連結公開研究計</mark> 畫,詳情請按這裡 0 新手上路(線上教學) 各大學校院及系所可利用GRB在各單位網站直接連結公開研究計畫,詳情請 按這裡 4 2011-05-16 GRB新增「研究計畫月報表」功能,以協助各部會署按月取得需繳交給國科 2 **資料庫查詢** 2010-11-19 5 會之研究計畫資料 20 南原式香油 01 最近一次開課時間:2011/12/28 下午2:00 - 4:30 2 合作伙伴查詢 課程內容:GRB系統功能與操作介面講解 02 4 資料庫統計 · 適合對象:計畫管考人、業務承辦人與計畫主持人 03 04 線上報名 統計資料集 -05 講義下載 相關文件及檔案 ■ 使用手册 ■ 全文瀏覽方法 N J. ■ 常見問題 科技政策管理資訊平台 科技計畫審議資訊平台 科技計畫績效管考平台 國家型科技計畫管理平台 ■ 批次资料匯入格式 ~ the pa 科技人力與研究成果服務平台 法人及大學研究能量平台 研發資源與成果資訊網 科技計畫撰寫與審查輔助系統 ■ 國內相關網站 ■ 國外相關網站 督導單位:行政院國家科學委員會 期國法人國家實驗研究院科技政策研究與資訊中心 地址:(106-36) 查北市和平東路二段106號14-16棟 電話:02-27377796 傳真:02-27377669 E-mail:gr/@stpi.narl.org.tw 建議使用IE 5.5以上版本瀏覽器最佳觀看解析度1024x768

點選後將導向政府研究資訊系統,查得所需資料後,可再回到 NDDS 進行申請。

#### 圖 2-24 政府研究資訊系統

#### 2.4.6 CONCERT 電子期刊聯合目錄

點選後將導向全國電子期刊聯合目錄(CONCERT)。讀者可選擇以關鍵字或刊名 字首方式進行查詢,查詢結果將列出電子期刊連結,供您直接連線取用資料。

|              | <b>NOCER</b> | 了全國學術電子<br>CONsortium on Cor<br>1010001 | 資訊資源共享聯盟<br>re Electronic Resources in Taiw<br>10110110111110100<br>011011011110100 |
|--------------|--------------|-----------------------------------------|-------------------------------------------------------------------------------------|
| ▲ 全國電子期刊聯合目錄 | \$<br>       |                                         |                                                                                     |
| 查詢方式         | 每頁顯示篇數       | 排序欄位                                    | 序別                                                                                  |
| 採用關鍵字查詢 🛛 👻  | 10           | 刊名                                      | 遞增 🚩                                                                                |
| 欄位名稱         |              | 查詢條件                                    |                                                                                     |
| 刊名           |              |                                         |                                                                                     |
| 出版者          |              |                                         |                                                                                     |
| 資料庫名稱        |              |                                         | ~                                                                                   |
| ISSN         |              |                                         |                                                                                     |
|              |              |                                         | 開始查詢取消                                                                              |

圖 2-25 全國電子期刊聯合目錄

## 2.4.7 臺灣期刊論文索引系統

點選後將導向臺灣期刊論文索引系統,查得所需資料後,再回到 NDDS 進行申請。

| 新利利          | <sup>國家圖書館</sup><br>歌寶亂鯛 臺灣期刊論文索引系統 |
|--------------|-------------------------------------|
| ▶期刊指南 ▶臺灣期   | 刊論文索引 ● 報紙資訊系統 ● 相關連結               |
|              |                                     |
| 公佈欄          | 現在位置 首頁 > 查詢服務 > 簡易查詢               |
| 系統簡介 •       | 簡易查詢 進階查詢 自然語言查詢 指令查詢               |
| 査詢服務         | 查詢值 🔰                               |
| 收編期刊瀏覽 ●     | 査詢欄位 ▶ ☑篇名 ☑關鍵詞 □作者 □摘要 □全文         |
| 篇目分類瀏覽 📀     | 資料性質 ▶ ☑學術性 ☑一般性                    |
|              | 資料類型 ▶ ●全部 ○書評                      |
| ▶ 期刊授權       | 語文 🕨 全部 🔽                           |
| ▶ 館外讀者如何取得全交 | 查詢模式 ▶ ◉精確 ○同音 ○模糊 ○漢語拼音            |
| ▶ 軟體工具下載     | 查詢結果 ▶ 排序依   出版年月 ▼ ○遞增 ◎遞減         |
| ▶ 檢索歷程       | 毎百類示 20 🤍 第容料                       |
| ▶ 熱門期刊資訊     |                                     |
| N RSS        |                                     |

圖 2-26 臺灣期刊論文索引系統

#### 2.4.8 全國圖書書目資訊網

點選後將導向全國圖書書目資訊網,選擇書目查詢下方之 NBINet 聯合目錄,查 找到所需資料後,可點選 Other Resources,在另開的新視窗中,建議先查詢合作 館館藏目錄(將跳出新視窗)以取得索書號與登錄號,並確認該書仍在館內。

| 關於NBINet                 | 合作編目                             | 書目查詢       | 相關查詢 | 聯絡我們 |                                                                                                    |
|--------------------------|----------------------------------|------------|------|------|----------------------------------------------------------------------------------------------------|
| *「含作館巡禮」                 |                                  | NBINet聯合目錄 |      |      | Andrea - Andrea - Andre |
| I 國立臺灣美<br>National Taiv | <b>術館資料中心</b><br>wan Museum of 1 | Fine Arts  |      |      |                                                                                                    |

圖 2-27 國圖 NBINet 聯合目錄

在<sup>相關資源</sup> Other Resources</sub>網頁若點擊<u>文獻傳遞服務</u>連結,即回到 NDDS,請務必先確認 欲借之圖書仍在該圖書館內再提出申請件。

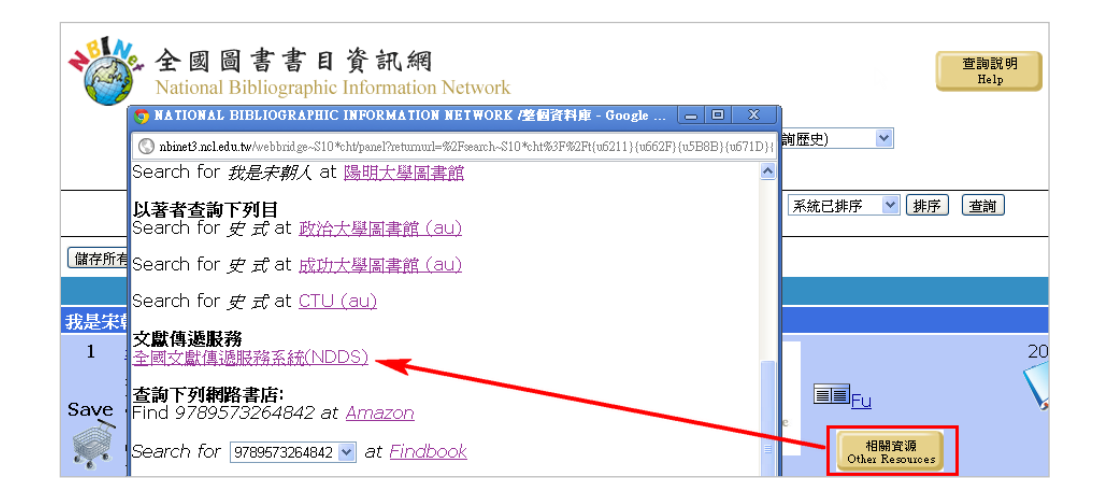

圖 2-28 在另開視窗中導回 NDDS

### 2.4.9 臺灣博碩士論文系統

點選後,將導向臺灣博碩士論文知識加值系統。請於查找到所需資料後,再回到 NDDS 進行申請。

| NDLTD<br>NDLTD<br>N TAIWAN National Digital Library                                                                                                    | : 論文知識加值系統<br>vof Theses and Dissertations in Taiwan                                      | ::: 網站                           |
|----------------------------------------------------------------------------------------------------|-------------------------------------------------------------------------------------------|----------------------------------|
| 一般民眾研究人員校院系科                                                                                                    | 所及研究生                                                                                     | 餾                                |
| 帳號:guest(59.112.120.210)                                                                                                    | 離開系統                                                                                      |                                  |
| 簡易查詢                                                                                                    | 進階查詢 / 指令查詢 / 智慧型選題                                                                       | 功能説明 🕐                           |
| <ul> <li>♥論文名稱 □研究生 □指導教授 □□<br/>查詢模式: ●精準 ●模糊 ●同音 ○</li> <li>輔助檢索: □簡體轉換繁體 □拉丁語</li> <li>全文類型: □電子全文 □紙本論文掃</li> <li>熱門檢索詞: ◆老人 ◆教育 ◆行動</li> <li>慧型手機</li> </ul> | I試委員 □關鍵詞 [摘要 ]參考文獻 [<br>英語拼音 ○通用拼音<br>描檔<br>過去 1天 7天 14天 30天 180天 <br>消 ◆滿意度 ◆幼兒 ◆音樂 ◆教學 | Search<br>环限欄位<br>1年│歴年<br>◆教師 智 |

圖 2-29 臺灣博碩士論文知識加値系統

## 2.4.10 REAL 館藏整合查詢

點選後將導向科技資訊網路整合服務系統 REAL,讀者可依題名、主題、作者等 資料透過整合查詢,一次查詢多家圖書館之館藏。

| <b>(</b> STPI                                                     |                                                                                  |                  |                               |
|-------------------------------------------------------------------|----------------------------------------------------------------------------------|------------------|-------------------------------|
| 科技資<br>REsearch                                                   | 訊網路整合服務系統<br>ALI in one REAL                                                     | 2                |                               |
| 快速查詢         整合查詢         抄           檢索         檢索結果         檢索紀 | ጲ尋資源│找尋電子期刊│My REAL│<br>錄                                                        |                  | 登入   申請會                      |
| 整合查詢                                                              | REAL檢索結果書目資料<br>多加利用!<br>(1)請 <b>證</b> 擇資 <b>該種</b> 類與子                          | 年可帶入NDE<br>類,並勾選 | )S與全文申請(凱例),數<br>查詢資源(建議最多20個 |
| (2)輸入微索條件(3)點選60<br>選擇查詢資源的方式:<br>資源種類 ✓                          | <b>1時進行查詢。</b><br>簡易欄位 進階欄位                                                      |                  |                               |
| 資源種類:<br>圖書館館藏. ♥                                                 | 題名 ▼ And ▼<br>題名 ▼                                                               |                  | G                             |
| <b>子類:</b><br>北部地區<br>中部地區                                        | 資源種類: <b>圖書館館藏常用館藏</b> 包含 17 資源                                                  |                  |                               |
| 中部地區<br>南部地區<br>東部地區                                              | <ul> <li>□ 資源名稱</li> <li>✓ 中央大學圖書館</li> </ul>                                    | <b>類型</b><br>目錄  | Actions (i)                   |
| 北一區教學資源中心<br>北二區教學資源中心<br>桃竹苗教學資源中心                               | ✓         中央研究院圖書館           ✓         中興大學圖書館           ✓         小溪土幽园書絵       |                  |                               |
| 中區教學資源中心<br>雪嘉南教學資源中心<br>高高屏教學資源中心                                | <ul> <li>▼ <u>全園園書書目資訊細(NBINet)</u></li> <li>▼ 台中市文化局</li> </ul>                 | 日球<br>           |                               |
| 常用館藏<br>全部                                                        | ✓        ✓        台湾大學圖書館                                                        | 目錄目錄             | <br>                          |
| <u> </u>                                                          | <ul> <li>✓ 台灣學術電子書聯盟電子書整合查詢</li> <li>✓ 台灣海洋大學圖書館</li> <li>✓ 台灣海洋大學圖書館</li> </ul> | 目錄目錄             | (i)<br>(i)                    |
|                                                                   | <ul> <li>✓ 台湾科技大學圖書館</li> <li>✓ 國家圖書館-館藏目錄</li> </ul>                            | 目録               |                               |

圖 2-30 REAL 館藏整合查詢

在查詢結果中,點選 🥝 可開啓 SFX 服務,並在此點選連結,然後在另開視窗中回到 NDDS。

| 檢索結果<br>Combined results for " <b>Title=(研</b> 务 | 料技政策研究與資訊中心           科技資訊網路整合服務           (ind at OREAL)           R##           化合成 (957-732-08)           年:1998 | š系統 REAL →<br>nguage: Chinese Traditional ▼<br>38-0] 箭 |          |                                                       |
|--------------------------------------------------|----------------------------------------------------------------------------------------------------|--------------------------------------------------------|----------|-------------------------------------------------------|
| 表列格式 <u>首略格式</u> 詳細格式                            |                                                                                                    |                                                        | 序: 相關度 ✔ |                                                       |
| 1-10/10 檢索結果 (合併更多筆                              | 館際互借                                                                                                    |                                                        | 上頁 下頁>>> | 資源                                                    |
| No. 相關 作者<br>度                                   | <ul> <li>您可進行館際互借於全國交獻傳源</li> </ul>                                                                                 | 服務系統(NDDS) Go                                          | Action   | <sup>3</sup> <u>中央大學圖書館</u> (5) 3 <u>中央研究院圖書…</u> (3) |
|                                                  | 重複合併                                                                                                    |                                                        |          | 》 <u>台湾大學圖書館(</u> 2)                                  |
| 1 簡 春安                                           | 社會工作研究法                                                                                                    | 2001 <u>中央大學圖書館</u><br><u>台還大學圖書館</u>                  | 99       | 作者                                                    |
|                                                  | 重镀合饼                                                                                                    |                                                        |          | 2 該方(2)                                               |
| 2 簡 春安                                           | 社會工作研究法                                                                                                    | 2004 <u>中央大學國書館</u><br><u>台還大學國書館</u>                  | 99       | > <u>Other (</u> 6)                                   |
| 3 胡幼慧.                                           | 暂性研究                                                                                                    | 2008 中央大星開書館                                           | 99       |                                                       |

圖 2-31 由 REAL 導向 SFX

登入後,會先提示您欲申請館的收費標準,若確定要提出申請,請點選「提出申請(Request)」連結,系統將帶出已輸入相關資訊的申請單,請確認資料無誤,並將必塡欄位資料補上後,便可提出申請(Submit)。

# 2.5 提出申請(空白申請單)

讀者若已確知所需資料之館藏單位,可使用空白申請單直接提出申請。

依地區及資料類型共分為以下六項:

- 1. 國內圖書館:期刊複印、圖書/會議論文複印、碩博/研究報告複印、借書。
- 2. 國外圖書館: 複印、借書。

#### 2.5.1 國內:期刊複印

讀者欲申請國內期刊文獻複印時,請選擇此功能下之表單。

| 讀者功能                            | stpi測試帳號@國研院科技政策研究與資訊中心(原<br>科資中心) |                                          |  |
|---------------------------------|------------------------------------|------------------------------------------|--|
| 讀者資料管理 讀者查詢申請件 查詢聯合             | 合目錄,並提出申請 提出申請 ( )                 | 空白申請單)讀者使用指引                             |  |
|                                 | 國內圖書館                              | ▶ 期刊複印                                   |  |
| NEWINDDCS游开再换ID Address, 土      |                                    | ▶ 圖書/會議期刊複印(Request a photocopy/Journal) |  |
| · Control DDS和和LL更换LP Address,表 | 5每问NDD5的建和大效, 調射建和改成               | 博碩/研究報告複印                                |  |

請下拉選單,先選擇正確之期刊類別,共分為西文期刊、大陸期刊、中文期刊與 日文期刊四類,再依欄位分別填寫各項書目資料,如<mark>期刊名、</mark>篇名、作者、卷號、 期號、起頁、訖頁、出版年、期刊的 ISSN 等(請注意:紅色標示欄位為必填, 綠色標示欄位請儘量填寫完整,以便館員查找及確認資料),填寫不全或錯誤將 影響資料之取得。

其餘項目分別說明如下:

- 1. **國內無則轉國外**:請點選當國內圖書館無您欲複印之文獻時,是否轉向國外 申請,預設為「否」。
- 被申請館(一):點選▲,開啓關鍵字查詢框後,輸入圖書館關鍵字或圖書 館代號,然後按下「查詢」;在查詢結果中,選取欲申請的圖書館後,按下「確 定」。此爲必填欄位,讀者至少需選擇一個被申請館。

圖 2-32 選擇國內圖書館「期刊複印」

- 被申請館(二)(三):國內期刊複印申請單最多可填列三個被申請館,若第 一個被申請館無法提供資料,該申請件將轉至下一個被申請館繼續處理。此 欄讀者可自行決定是否需要填寫。
- 傳遞方式:分爲傳真、Ariel、平信、限時、掛號、限時掛號、快遞等多種方式,請下拉選單,選取所需方式。關於各種傳遞方式的詳細說明,請點選「傳遞方式」連結。
- 5. **申請時限**:請點選圖,開啓日曆視窗,標註需要時限,被申請館若無法及時 提供,將退回此申請件。
- 6. 收據:請點選是否需要收據,預設為「是」。
- 7. 收據抬頭:請輸入收據上需填寫的抬頭。
- 8. 備註:若有其餘補充事項,請填寫於此欄。

填寫完畢,請點選「確認(Submit)」送出申請件;若資料錯誤,則可點選「清除 (Clear)」後,重新填寫申請件。

點選「確認(Submit)」後,系統會再顯示一次您方才填寫的申請件資料,請您檢 查確認資料無誤後,點選「確定申請(Confirm & Submit)」,即可將申請件送出; 若資料有誤,則請點選「再次修改(Modify)」,更正申請件資料。

申請件成功送出後,系統會顯示您的申請件編號,如下圖:

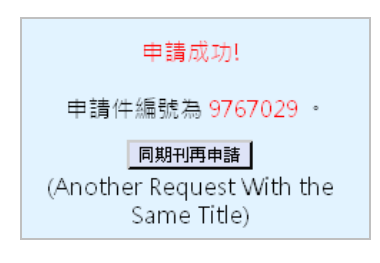

圖 2-33 申請成功

點選「同期刊再申請」,可在保留前一申請件所填期刊資訊情況下,於修改篇名、 作者、卷期、頁數等資料後,以相同期刊名進行第二次申請。

| 廣者資料管理 廣者查詢申請件 查詢                | 聯合目錄,並提出申請 提出申請 (空白申請單) 讀者 使用指引      |
|----------------------------------|--------------------------------------|
|                                  | 國內圖書館 期刊複印<讀者申請>                     |
| 紅色欄位為必                           | ※填、 絵色欄位 請儘量填寫完整、 補充資料 請填備註欄。        |
| 為提升資料甲<br>                       | 靖處埋建度,甲請人在填寫書曰資料時,請務必填寫完整。           |
| 申請日期(Request                     | 12/06/2011                           |
| Date):<br>申請人姓名(Patron           | stpi和記帳腺                             |
| Name):<br>申請館(Borrower):         | 國研院科技政策研究與資訊中心(原科資中心)                |
|                                  |                                      |
| 期刊類別(Journal Type):              | 西文期刊(Western Journals)               |
| 期刊名(Journal Title):              |                                      |
| 篇 名(Article Title):              |                                      |
| 作 者(Article Author):             |                                      |
| 卷號(Volume):                      |                                      |
| 起頁(Start page):                  | 迄頁(End page):                        |
| 出版年(Year):                       | (例:2011)                             |
| ISBN/ISSN:                       |                                      |
| UINO:                            | (例:PMID)                             |
| 國內無則轉國外:                         | ○ 是(Yes) ④ 否(No)                     |
| 被申請館(一)(Lender1):                |                                      |
| 被申請館(二)(Lender2):                |                                      |
| 被申請館(三)(Lender3):                |                                      |
| <u>傳遞方式(Delivery</u><br>Method): | 請選擇Please choose                     |
| 申請時限(Needed By):                 | ■ 前提供.否則請取消本案(例:12/06/2011)          |
| 收據(Receipt):                     | <ul> <li>● 是(Yes) ○ 否(No)</li> </ul> |
| 收據抬顧(Receipt Title):             | <b>财團法人國家實驗研究院</b> 和                 |
|                                  |                                      |
|                                  |                                      |
| 備註(Notes):                       |                                      |
|                                  | □                                    |
|                                  | 複印資料不得超過全書三分之一,並僅限個人研究之用。            |
|                                  | 申請(Submit)                           |

圖 2-34 國內期刊複印空白申請單

#### 2.5.2 國內:圖書/會議論文複印

讀者欲申請國內圖書/會議論文複印時,請選擇此功能下之表單。

| 讀者功能                                                                                           | stpi測試帳號@國研院科技政策研究與資訊中心(原 🕕 登出<br>科資中心)       |
|------------------------------------------------------------------------------------------------|-----------------------------------------------|
| 讀者資料管理 讀者查詢申請件 查詢聯合目錄,並提出申請                                                                    | 提出申請(空白申請單) 請者 使用指引                           |
|                                                                                                | 國內圖書館 → 期刊複印                                  |
|                                                                                                | 四外圖書館 → 圖書/會議論文復印                             |
| ·····································                                                          | 大汉,詞府建和改成,「<br>博碩/研究報告複印<br>圖書/會議論交複印 Request |
| ♥Windows 98使用者請注意!!<br>由於近日修正亂碼問題,經調整後發現部份W<br>使用者無法正常顯示選單。請安裝 <u>Netscape 8</u><br>瀏覽器以解決此問題。 | /indows 98<br>1 (英文版)或Firefox 1.5中文版          |

請下拉選單,先選擇正確之文獻類別,分為圖書、會議論文兩類,再依欄位分別 填寫各項書目資料,如<mark>圖書/會議名稱、</mark>篇名、作者、版次、卷號、期號、<mark>起頁、</mark> 訖頁、出版年、會議日期、ISBN/ISSN、科技政策中心編號等(紅色標示為必填欄 位,綠色標示欄位請儘量填寫完整以便館員查找及確認資料)。

請注意:若欲申請之資料爲圖書,請於備註欄中填寫<mark>索書號</mark>(可先查詢該圖書館 之館藏目錄以取得索書號)。

其餘項目(被申請館、傳遞方式、申請時限、收據、收據抬頭等)請參看上一節 2.5.1 國內期刊複印之說明。

填寫完畢,送出或修改申請件表單方式均相同,申請件成功送出後,系統會顯示 您的申請件編號。

圖 2-35 選擇國內圖書館「圖書/會議論文複印」

| 國內                                   | 圖書館 圖書/會議論文複印<讀者申請>                                          |
|--------------------------------------|--------------------------------------------------------------|
| <mark>紅色欄位</mark> 為必<br>為提升資料申詞      | ›填 、 綠色欄位 請儘量填寫完整, 補充資料 請填備註欄。<br>請處理速度,申請人在填寫書目資料時,請務必填寫完整。 |
| 申請日期(Request<br>Date):               | 12/06/2011                                                   |
| 申請人姓名(Patron<br>Name):               | stpi測試帳號                                                     |
| 申請館(Borrower):                       | 國研院科技政策研究與資訊中心(原科資中心)                                        |
| 文獻類別(Document<br>Type):              | 圖書(Book)                                                     |
| 圖書/會議名稱<br>(Book/Conf. Proc. Title): |                                                              |
| 篇 名(Article Title):                  |                                                              |
| 作 者(Article Author):                 |                                                              |
| 版次(Edition):                         |                                                              |
| 卷號(Volume):                          | 期號(Number):                                                  |
| 起頁(Start page):                      | - 迄頁(End page) :                                             |
| 出版年(Year):                           | (例:2011)                                                     |
| 會議日期(Conf. Proc.<br>Date):           | (例:12/31/2003)                                               |
| ISBN/ISSN:                           |                                                              |
| 科技政策中心編號(原<br>科資中心編號)(STPI<br>No.):  | (STICNET學術會議論文適用)                                            |

圖 2-36 圖書/會議論文申請單

(由於畫面過長,與期刊複印申請單重複之欄位省略顯示)

## 2.5.3 國內:博碩/研究報告複印

讀者欲申請國內博碩/研究報告複印時,請選擇此功能下之表單。

| 讀者功能                                                                                                    | s如湖武振號@國研院科技政策研究與資訊中心(原 🕕 🗟 出<br>科資中心)                                             |
|----------------------------------------------------------------------------------------------------|------------------------------------------------------------------------------------|
| 調者資料管理 讀者查詢申請件 查詢聯合目錄,並提出申請                                                                                              | 講 提出申請(空白申請單) 請者 使用指引                                                              |
|                                                                                                    | 國內圖書館, 期刊複印                                                                        |
| NEWINDDS系統已更換IP Address,若導向NDDS的連結                                                                                       | 國外國書館 → 國書 會議論文復印<br>洪效 * 前前方運行回以以、***<br>博碩 研究報告復印                                |
| <ul> <li>Windows 98使用者請注意!!</li> <li>由於近日修正亂碼問題,經調整後發現部份W<br/>使用者無法正常顯示選單。請安裝<u>Netscape 8</u><br/>瀏覽器以解決此問題。</li> </ul> | 借書<br>博碩研究報告復印 Request a photocopy(Theses &<br>Reports)<br>(1 (英文版)或Firefox 1.5中文版 |

圖 2-37 選擇國內圖書館「博碩/研究報告複印」

請下拉選單,先選擇正確之文獻類別,分為博碩論文、研究報告文兩類,然後依 欄位分別填寫各項書目資料,如題名、作者、起訖頁(博碩論文若未授權,依據 著作權法規定,複印範圍不可超過全書三分之一,且僅限個人研究使用)、出版 年、博碩論文編號/研究報告編號、光碟編號、科技政策中心編號等(請注意: 紅色標示為必填欄位,綠色標示欄位亦請儘量填寫完整以便館員查找資料)。

其餘項目(被申請館、傳遞方式、申請時限、收據、收據抬頭等)請參看 2.5.1 國內期刊複印之說明。

填寫完畢,送出或修改申請件表單方式均相同,申請件成功送出後,系統會顯示 您的申請件編號。

| 國內                                                        | ₪圖書館 博碩/研究報告複印<讀者申請>                                               |
|-----------------------------------------------------------|--------------------------------------------------------------------|
| 紅色欄位為4<br>為提升資料申                                          | 2)填 、 綠色欄位 諸儘量填寫完整 、 補充資料 諸填備註欄 。<br>諸處理速度 、申請人在填寫書目資料時 、諸務必填寫完整 。 |
| 申請日期(Request<br>Date):                                    | 12/06/2011                                                         |
| 申請人姓名(Patron<br>Name):                                    | stpi測試帳號                                                           |
| 申請館(Borrower):                                            | 國研院科技政策研究與資訊中心(原科資中心)                                              |
| 文獻類別(Document<br>Type):                                   | 博碩論文(Disseration/Thesis No.) ❤                                     |
| 題 名(Title):                                               |                                                                    |
| 作 者(Article Author):                                      |                                                                    |
| 起迄頁說明:                                                    |                                                                    |
| 出版年(Year):                                                | (例:2011)                                                           |
| 博碩論文編號(Thesis<br>No.)/研究<br>報告編號(Research<br>Report No.): |                                                                    |
| 光碟編號(Disc No.):                                           |                                                                    |
| 科技政策中心編號(原<br>科資中心編號)(STPI<br>No.)):                      | (STICNET研究報告適用)                                                    |

圖 2-38 博碩/研究報告複印申請單

(由於畫面過長,與期刊複印申請單重複之欄位省略顯示)

#### 2.5.4 國內:借書

讀者欲借閱國內圖書館之藏書時,可選擇此功能下之表單,請務必先確認欲借之 圖書仍在館內再填寫申請單。

| 讀者功能   | 讀者功能 stpi視試帳號@國研院科技政策研究與資訊中心(原<br>科資中心) |                    |                 | <b>Þ心(原</b> | 出 🕲 関 |            |     |  |
|--------|-----------------------------------------|--------------------|-----------------|-------------|-------|------------|-----|--|
| 讀者資料管理 | 讀者查詢申請件                                 | 查詢聯合目錄,並提出申調       | Â               | 提出申請(3      | 2¢    | 日申請單) 讀者使月 | 間指引 |  |
|        |                                         |                    |                 | 國內圖書館       | ۲     | 期刊複印       | ]   |  |
| News   |                                         |                    | * **            | 國外圖書館       | ۲     | 圖書/會議論文複印  | 1   |  |
|        | DDS采利LL更换IP P                           | dudess,石碑向INDDS的建和 | <del>,</del> χχ | ,前期时进行地区风   | • 1   | 博碩/研究報告複印  | 1   |  |
| 오 Wind | ows 98使用者請注意                            | ţ!!                |                 |             |       | 借書         |     |  |

圖 2-39 選擇國內圖書館「借書」

建議先查詢各圖書館之館藏目錄以取得索書號與登錄號,並確認欲借之圖書是否仍在館內。請依表單欄位填寫各項書目資料,例如書名、作者、版次、出版年、 ISBN/ISSN、索書號、登錄號等(請注意:紅色標示為必填欄位,綠色標示欄位請 儘量填寫完整以便館員查找及確認資料),填寫不全或錯誤將影響資料之取得。

其餘項目說明如下:

- 被申請館:點選<sup>SS</sup>,開啓關鍵字查詢框後,請輸入圖書館關鍵字或圖書館代號,然後按下「查詢」;在查詢結果中,選取欲申請的圖書館後,按下「確定」。 借書無法同時向三個單位申請(如同期刊複印申請一般),乃是礙於各圖書館有 不同之索書號與登錄號,因此不能共用同一個表單申請。
- 傳遞方式:分為掛號、限時掛號、宅配到館三種方式,請下拉選單,選取所 需方式;點選「宅配單位查詢」或「技專宅配一覽表」可在新開視窗中檢視 提供服務的圖書館列表及相關說明。

#### \*若選擇「宅配到館」,但被申請館無此項服務時,系統會在您送出申請單時 跳出提醒視窗。

- 3. **申請時限**: 請點選<sup>3</sup>, 開啓日曆視窗, 標註需要時限, 被申請館若無法及時 提供, 將退回此申請件。
- 4. 收據:請點選是否需要收據,預設為「是」。
- 5. 收據抬頭: 請輸入收據上需填寫的抬頭。
- 6. 備註:若有其餘補充事項,請填寫於此欄。

|                                                                            | 國內圖書館 借書<讀者申請>                    |  |  |
|----------------------------------------------------------------------------|-----------------------------------|--|--|
| 紅色欄位為必填 、 綠色欄位 請儘量填寫完整 、 補充資料 請填備註欄。<br>為提升資料申請處理速度 、申請人在填寫書目資料時 、請務必填寫完整。 |                                   |  |  |
|                                                                            | >>>> <u>圖書件收費標準</u>               |  |  |
| 申請日期(Request<br>Date): <sup>1</sup>                                        | .2/06/2011                        |  |  |
| 申請人姓名(Patron<br>Name): <sup>S</sup>                                        | tpi測試帳號                           |  |  |
| 申請館(Borrower):                                                             | 國研院科技政策研究與資訊中心(原科資中心)             |  |  |
|                                                                            |                                   |  |  |
| 書 谷(Book Title):                                                           |                                   |  |  |
| 作 者(Author):                                                               |                                   |  |  |
| 版 次(Edition): [                                                            |                                   |  |  |
| 出版年(Year):                                                                 | (例:2011)                          |  |  |
| ISBN/ISSN:                                                                 |                                   |  |  |
| 索書號(Call Number): [                                                        |                                   |  |  |
| 登錄號(Accession<br>Number):                                                  |                                   |  |  |
| 被申請館(Lender):[                                                             |                                   |  |  |
| <u>傳遞方式(Delivery</u><br>Method):(必塡)                                       | 請選擇Please choose ✓ 名配單位查詢 技專宅配一覽表 |  |  |
| 申請時限(Needed By): [<br>)                                                    | 闧 前提供,否則請取淌本案(例:12/06/2011        |  |  |
| 收據(Receipt): (                                                             | ● 是(Yes) ○ 否(No)                  |  |  |
| 收據抬頭(Receipt Title): [                                                     | 財團法人國家實驗研究院科                      |  |  |
| 備註(Notes):                                                                 | <i>k</i>                          |  |  |
|                                                                            | 申請(Submit)                        |  |  |

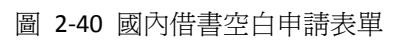

#### 2.5.5 國外: 複印

若讀者所需資料國內無法取得,可選擇此功能下之表單向國外圖書館申請複印。請注意:國外學位論文不可指定部分篇章複印,資料一旦開始申請則無法取消。

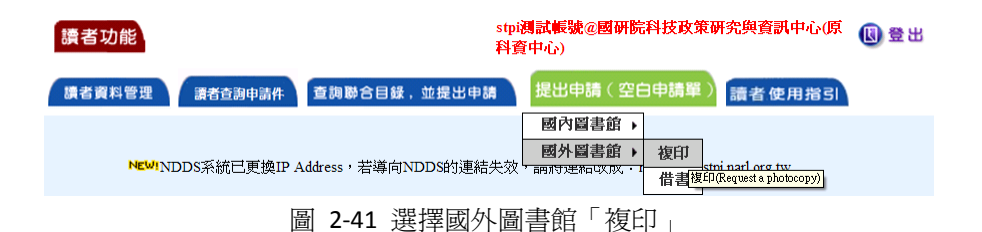

請依欄位分別填寫各項書目資料,如書刊名、作者/編輯者、篇名、篇名作者、 卷號、期號、起頁、訖頁、出版年、ISBN/ISSN 等(紅色標示為必填欄位,綠色 標示欄位請儘量填寫完整以便館員查找及確認資料)。

國外複印申請表與國內複印各表單不同,讀者不需填寫被申請館(申請單無此欄 位),而是由所屬圖書館館員審核送出時,代替讀者選擇被申請館。

其餘項目說明如下:

- 可接受的金額:請下拉選單,選擇您可接受的費用級距,共有450元以下、 451-650元、651-1000元、1001-2000元、2001-3000元與不限制等。
- 傳遞方式:分為傳真、Ariel、平信、限時、掛號、限時掛號、快遞等多種方式,請下拉選單,選取所需方式。關於各種傳遞方式的詳細說明,請點選「傳遞方式」連結。
- 3. 申請時限:請點選<sup>3</sup>,開啓日曆視窗,標註需要時限,被申請館若無法及時 提供,將退回此申請件。
- 4. 收據:請點選是否需要收據,預設為「是」。
- 5. 收據抬頭: 請輸入收據上需填寫的抬頭。
- 6. 備註:若有其餘補充事項,請填寫於此欄。

\*紅色標示欄位,為必填必選欄位。綠色標示欄位則請儘量填寫完整。

填寫完畢,送出或修改申請件表單方式均相同,申請件成功送出後,系統會顯示您的申請件編號。

| 申請日期(Request<br>Date):                 | 12/06/2011                                                                 |
|----------------------------------------|----------------------------------------------------------------------------|
| 申請人姓名(Patron<br>Name):                 | stpi測試帳號                                                                   |
| 申請館(Borrower):                         | 國研院科技政策研究與資訊中心(原科資中心)                                                      |
| 書刊夕                                    |                                                                            |
| (Serial/Monograph Title):              |                                                                            |
| 作者/編輯者                                 |                                                                            |
| (Aumor/Editor):<br>管 么(Article Title): |                                                                            |
| 篇 石(Anticle Inte).<br>管名作来(Article     |                                                                            |
| 扁石(P音(Antele<br>Author):               |                                                                            |
| 卷號(Volume):                            | 期號(Number):                                                                |
| 起頁(Start page):                        | - 迄頁(End page):                                                            |
| 出版年(Year):                             | (例:2011)                                                                   |
| ISBN/ISSN:                             |                                                                            |
| UINO:                                  | (例:PMID)                                                                   |
| 可接受的金額:                                | 請選擇Please choose ☑ (此欄位為必填)                                                |
|                                        |                                                                            |
| <u>傳遞方式(Delivery</u><br>Mothod)・       | 請選擇Please choose                                                           |
| Melliouy.<br>申請時期期目(Needed Ry):        |                                                                            |
| 中的和 Rective Care Dy):                  | <ul> <li>■ 前提供,自然開報,指本案(例,12/00/2011)</li> <li>■ 目(Vac) ○ 本(Na)</li> </ul> |
| 收據投頭(Receint Title).                   |                                                                            |
| (Maa) Hpg(rrooorpr rrao).              |                                                                            |
|                                        |                                                                            |
| 備註(Notes):                             |                                                                            |
| In Hart ( 10100)                       |                                                                            |
|                                        | 請注意:申請館際複印文獻時,請遵守著作權法相關規定<br>複印資料不得超過全書三分之一,並僅限個人研究之用。                     |
|                                        |                                                                            |
|                                        | 申請(Submit)                                                                 |

圖 2-42 國外圖書館複印申請單

## 2.5.6 國外:借書

若讀者所需圖書國內皆無館藏,請先確認所屬圖書館提供國外借書服務,方可使用此功能下之表單提出申請。

| 讀者功能                         | stpi调試帳號@國研院科技政策研究與資訊中心(原<br>科賓中心) |                                    |              |                | 图 🗄 🛙 |
|------------------------------|------------------------------------|------------------------------------|--------------|----------------|-------|
| 讀者資料管理 讀者查詢申請件 查詢聯合目錄,       | 並提出申請                              | 提出申請(空白                            | 日申請單)        | 讀者使用指引         |       |
| NEWINDDS系統已更換IP Address,若導向N | DDS的連結失效,                          | 國內圖書館 →<br>國外圖書館 →<br>페개5建和□文成 · 1 | 複印<br>供書 sty | pi.narl.org.tw |       |

圖 2-43 選擇國外圖書館「借書」

請依欄位填寫各項書目資料,如書名、作者、版次、出版商、出版年、ISBN等 (紅色標示為必填欄位,綠色標示欄位請儘量填寫完整以利館員查找資料)。

此表單僅供可提供國外借書之圖書館使用,因此沒有被申請館選項。

其餘項目說明如下:

- 1. 傳遞方式: 分為掛號、限時掛號兩種方式, 請下拉選單, 選取所需方式。
- 申請時限:請點選圖,開啓日曆視窗,標註需要時限,所屬圖書館若無法及時提供,將退回此申請件。
- 3. 收據:請點選是否需要收據,預設為「是」。
- 4. 收據抬頭:請輸入收據上需填寫的抬頭。
- 5. 備註:若有其餘補充事項,請填寫於此欄。

填寫完畢,送出或修改申請件表單方式均相同,申請件成功送出後,系統會顯示 您的申請件編號。

| 申請館(Borrower):                   | 國研院科技政策研究與資訊中心(原科資中心)       |
|----------------------------------|-----------------------------|
| 書 名(Book Title):                 |                             |
| 作 者(Author):                     |                             |
| 版 次(Edition):                    |                             |
| 出版商(Publisher):                  |                             |
| 出版年(Year):                       | (例:2011)                    |
| ISBN:                            |                             |
| <u>傳遞方式(Delivery</u><br>Method): | 請選擇Please choose (I比欄位寫必塡)  |
| 申請時限(Needed By):                 | 🔢 前提供,否則請取消本案(例:12/06/2011) |
| 收據(Receipt):                     | ● 是(Yes) ○ 否(No)            |
| 收據抬頭(Receipt Title):             | 財團法人國家實驗研究院科                |
|                                  |                             |
| 備註(Notes):                       |                             |

圖 2-44 國外圖書館借書申請單

# 2.6 讀者查詢申請件

若讀者想要查詢已送出之申請件,可選點此功能。系統提供三種查詢方式,分別 是:申請件編號、申請日期(區間)以及申請件狀態。

| 讀者功能 | 一般館員<br>嘉者查詢申請件 查詢聯合目錄,             | <ul> <li>         特員王父()         留所院村200 東明元只員副         <ul> <li>             ・位()             「             科資中心)             </li> <li>             並提出申請             </li> <li>             提出申請(空白申請單)             讀者使用指引         </li> </ul> </li> </ul> |
|------|-------------------------------------|----------------------------------------------------------------------------------------------------|
|      |                                     | 查詢申請件狀態                                                                                                    |
|      | ○申請件編號(NDDS No):                    |                                                                                                    |
|      | ●申請日期(Request date):                | 01/14/2012<br>超始日期<br>02/14/2012<br>認 該止日期(例:02/14/2012)                                                                                                    |
|      | ○ 申請件狀態(Request Status<br>(請選擇─種狀態) | : 🗆 尚未送出 🗆 處理中 🗆 處理完畢待取 🗆 讀者放棄申請                                                                                                    |
|      |                                     | 執行搜尋(Search) 取消(clear)                                                                                                    |
|      |                                     | 圖 2-45 查詢申請件狀態                                                                                                    |

#### 2.6.1 查詢申請件

- 1. 申請件編號:請輸入申請成功時,系統所提供之申請件編號。
- 2. 申請日期: 請輸入申請日期區間以查找該期間送出之所有申請件。
- 申請件狀態:可勾選「尚未送出」、「處理中」、「處理完畢待收」、「讀者放棄 申請」四種狀態之一來查詢。

選擇一項查詢方式並輸入資料後,請按下「執行搜尋(Search)」,系統會先跳出一提示訊息,請點選「確定」後等待搜尋結果傳回。

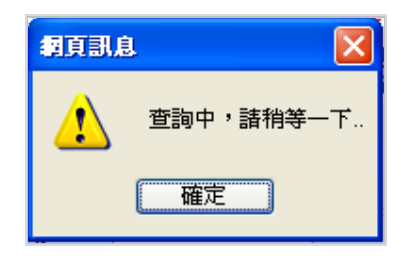

圖 2-46 申請件狀態查詢中

系統會以列表方式,列出符合查詢條件之申請件資料。

|                    |         |             | ዋሪ               | (原件真甲心)       |              |
|--------------------|---------|-------------|------------------|---------------|--------------|
| 讀者資料管理             | 讀者查詢申請件 | 查詢聯合目編      | 躁,並提出申請<br>[     | 提出申請(空白申請!    | 單)請者使用指SI    |
| <b>淒潓取相更本劾中詩</b> 代 |         |             |                  |               |              |
|                    |         |             | HD 4554          | (2)2)3(五前)(1) |              |
|                    | 申請件編號   | 申請人姓名       | 申請日期             | 申請件狀態         | 處理中單位        |
|                    | NDDS No | Patron Name | Request Date     | Status        | Lender       |
|                    | 9790114 | 科資全文        | 01/19/2012 10:39 | 已付款           | 國立政治大學圖書館    |
|                    | 9790142 | 科資全文        | 01/19/2012 11:30 | 已付款           | 中央研究院生命科學圖書館 |
|                    | 9790145 | 科資全文        | 01/19/2012 11:34 | 已付款           | 中央研究院生命科學圖書館 |
|                    | 9790148 | 科資全文        | 01/19/2012 11:36 | 退件給申請人        | 國防醫學院圖書館     |
|                    | 9790150 | 科資全文        | 01/19/2012 11:42 | 退件給申請人        | 長庚紀念醫院林口圖書館  |
|                    | 9790185 | 科資全文        | 01/19/2012 14:04 | 已付款           | 中國醫藥大學圖書館    |
|                    | 9790186 | 科資全文        | 01/19/2012 14:05 | 已付款           | 中國醫藥大學圖書館    |
|                    |         | -           |                  |               | は田志          |

圖 2-47 以申請區間查詢結果列表

若點選「申請件編號」連結即可查看申請件明細,明細包含以下內容:

- 1. 申請件基本資料:申請件編號、申請日期、申請人姓名、申請館。
- 申請件詳細內容:文獻/期刊類別、書/刊名、篇名、作者、起訖頁、出版年、 被申請館(可點選查看圖書館詳細資料)、退件理由、傳遞方式、申請時限、 收據、費用、各項流程處理日期、申請狀態、沖銷狀態等。

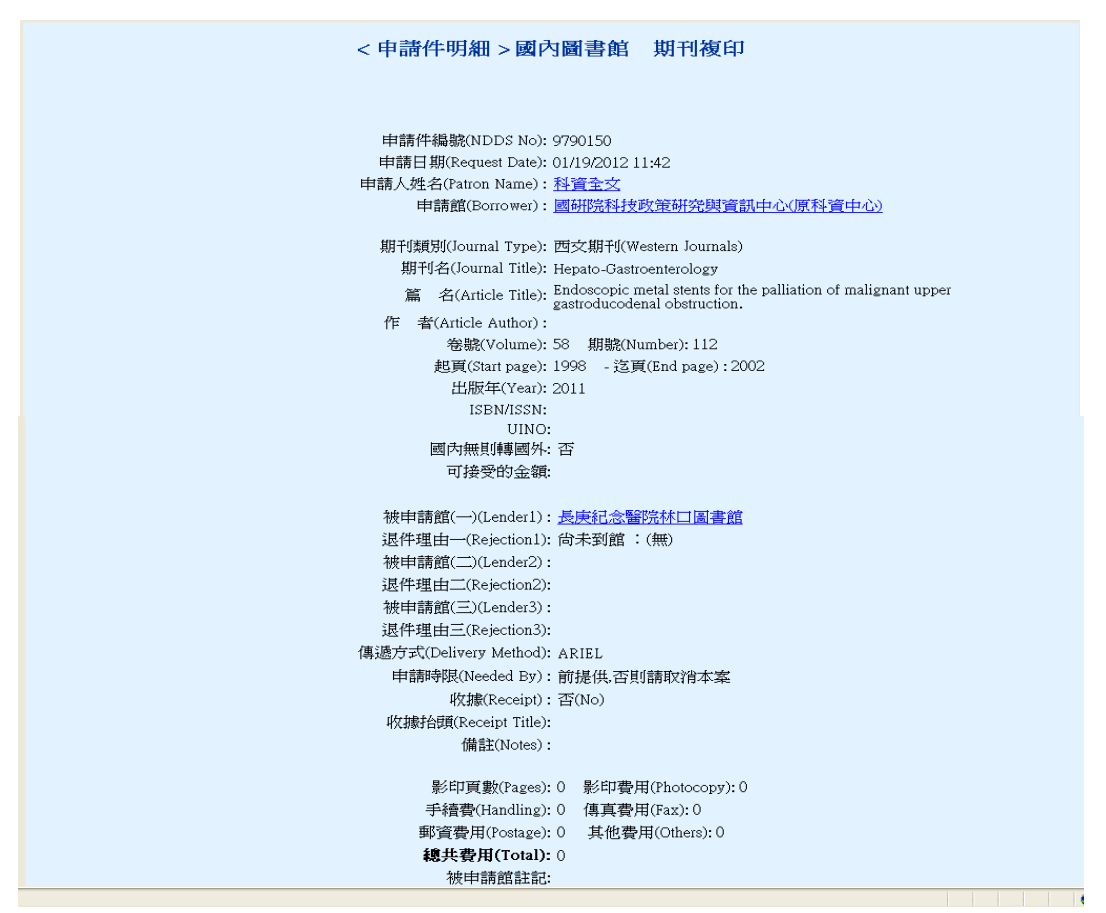

圖 2-48 查詢結果點選編號查看申請件明細

### 2.6.2 放棄申請件

讀者提出申請件之後,若所屬圖書館館員尚未將此申請件審核送出,讀者才可以 放棄申請。

在查詢申請件狀態頁面,直接勾選「尙未送出」執行搜尋,再從查詢結果列表中 點選申請件編號,進入該筆申請件明細時,可選擇放棄申請。

|                  | 請找                   | 醫取想要查詢申請             | 件               |                 |
|------------------|----------------------|----------------------|-----------------|-----------------|
| 申請件編號<br>NDDS No | 申請人姓名<br>Patron Name | 申請日期<br>Request Date | 申請件狀態<br>Status | 處理中單位<br>Lender |
| <u>9766907</u>   | stpi測試帳號             | 11/07/2011 20:19     | 尙未送出            |                 |
| <u>9767015</u>   | stpi測試帳號             | 12/05/2011 00:03     | 尙未送出            |                 |
| <u>9767016</u>   | stpi測試帳號             | 12/05/2011 00:12     | 尙未送出            |                 |
|                  |                      |                      |                 |                 |
|                  |                      | 回上一頁                 |                 |                 |

圖 2-49 尚未送出之申請件列表

| 退件 经由 請 館 口 卸·                   |                   |
|----------------------------------|-------------------|
|                                  |                   |
|                                  |                   |
| 處理完畢日期(Filled Date):             |                   |
| 申請館收件日期:                         |                   |
| 申請人取件日期:                         |                   |
| 被申請館(一)(Lender1)收件日期(BeginDate): |                   |
| 被申請館(一)(Lender1)結束日期(EndDate):   |                   |
| 被申請館(二)(Lender2)收件日期(BeginDate): |                   |
| 被申請館(二)(Lender2)結束日期(EndDate):   |                   |
| 被申請館(三)(Lender3)收件日期(BeginDate): |                   |
| 被申請館(三)(Lender3)結束日期(EndDate):   |                   |
| 申請狀態(Status):                    | 尚未送出 (申請件流程與狀態說明) |
| 沖銷狀態(Balance):                   | 未沖鎖               |
| 放棄申請(Quit) 回查詢申請件狀態(Bad          | ck)               |

圖 2-50 進入明細放棄申請

## 2.6.3 重送申請件

在查詢申請件狀態頁面,直接勾選「讀者放棄申請」執行搜尋,從查詢結果列表, 點選已放棄的申請件,即可進入申請件明細頁面選擇修改申請單。

| 申請件編號<br>NDDS No | 申請人姓名<br>Patron Name | 申請日期<br>Request Date | 申請件狀態<br>Status | 處理中單位<br>Lender |
|------------------|----------------------|----------------------|-----------------|-----------------|
| 9766995          | 我樂活科技                | 11/29/2011 11:33     | 讀者放棄申請          |                 |
| 9766996          | 我樂活科技                | 11/29/2011 11:35     | 讀者放棄申請          |                 |
| 9767006          | 我樂活科技                | 11/30/2011 21:29     | 讀者放棄申請          |                 |
| 9767022          | 我樂活科技                | 12/05/2011 19:55     | 讀者放棄申請          |                 |
| 9767036          | 我樂活科技                | 12/07/2011 21:32     | 讀者放棄申請          |                 |
| 9767052          | 我樂活科技                | 12/11/2011 14:34     | 讀者放棄申請          |                 |
| 9767078          | 我樂活                  | 12/19/2011 12:11     | 讀者放棄申請          |                 |
|                  |                      | 回上一頁                 |                 |                 |

圖 2-51 讀者放棄申請之申請件列表

| 退件給申請館日期:                        |
|----------------------------------|
| 已送出,尚未處理日期:                      |
| 處理完畢日期(Filled Date):             |
| 申請館收件日期:                         |
| 申請入取件日期:                         |
| 被申請館(—)(Lender1)収件日期(BeginDate): |
| 被申請館(一)(Lender1)結束日期(EndDate):   |
| 被申請館(二)(Lender2)收件日期(BeginDate): |
| 被申請館(二)(Lender2)結束日期(EndDate):   |
| 被申請館(三)(Lender3)收件日期(BeginDate): |
| 被申請館(三)(Lender3)結束日期(EndDate):   |
| 申請狀態(Status): 讀者放棄申請             |
| (中語性派是與求敵說明)<br>沖銷狀意(Balance):   |
| 修改申請單(Modify) 回查詢申請件狀態(Back)     |
|                                  |

圖 2-52 進入申請件明細頁面修改申請單

填寫或修改完畢後點選修改申請單,將導向確認或進一步修改頁面,若按下確認 送出申請單,便完成重新送出申請件。

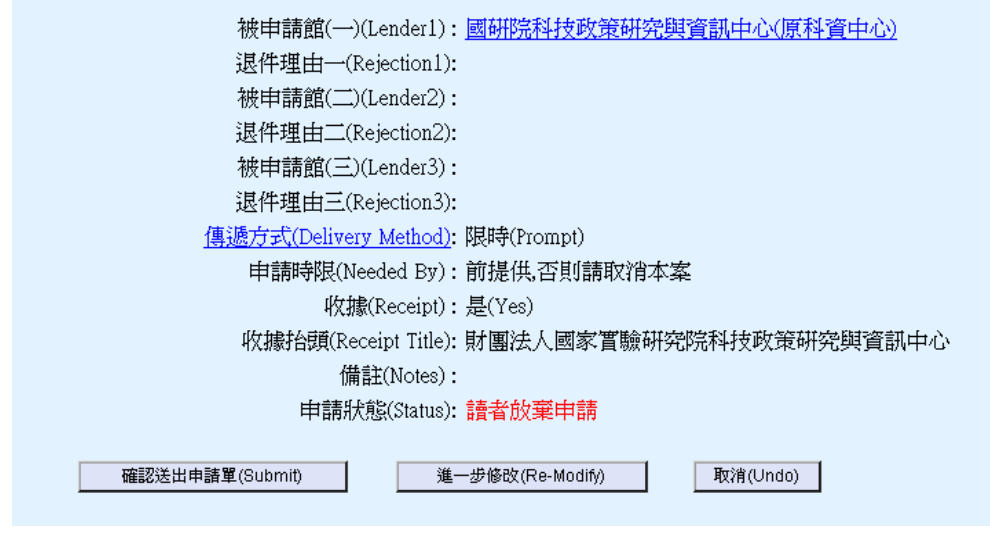

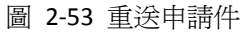

### 2.6.4 複製內容再提出申請

查詢結果列表中若申請狀態為「退件給申請人」,點選編號進入明細後,若該件 爲國內期刊複印申請件,則表單會有「複製內容再提出申請(Copy and Reapply)」 按鈕,點選按鈕後,系統將保留申請件內容,並跳至「提出申請單」頁面,方便 讀者修改內容或重新選擇被申請館後,再次提出申請。

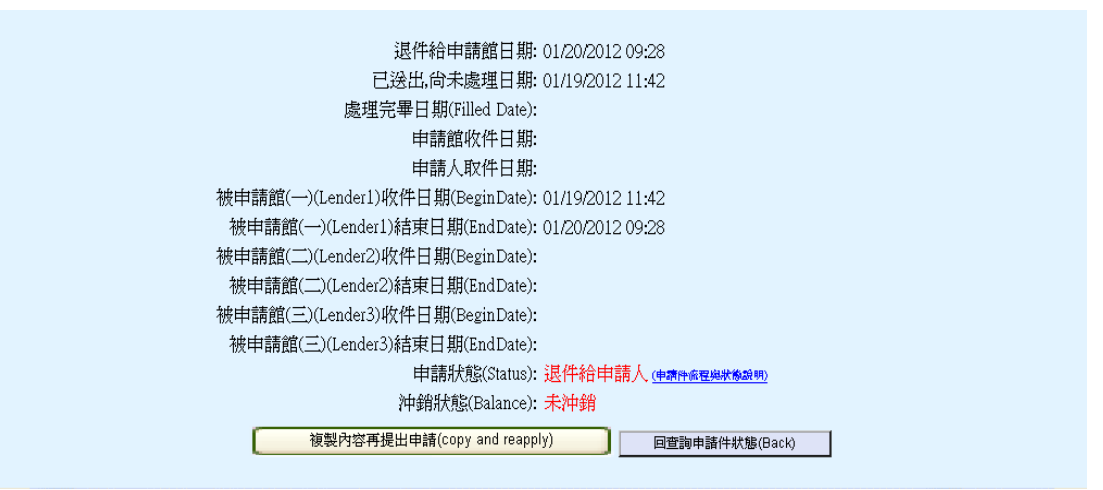

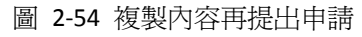

# 2.7 讀者使用指引

NDDS 首頁及讀者功能頁面內均提供幾項重要功能的線上教學指引,以及詳細的使用手冊供讀者參考。

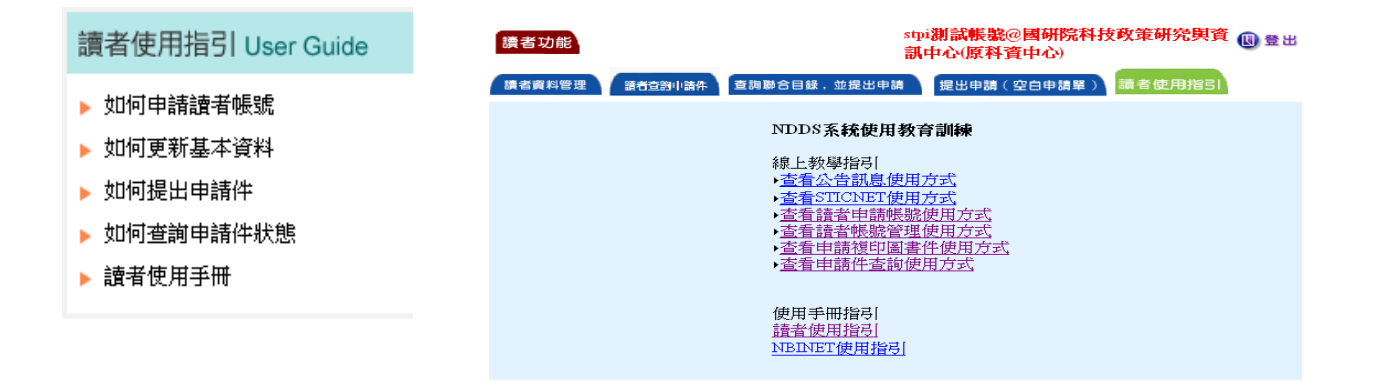